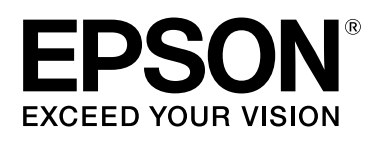

# LABELWORKS PX LW-PX750

User's Guide Ver.01

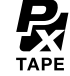

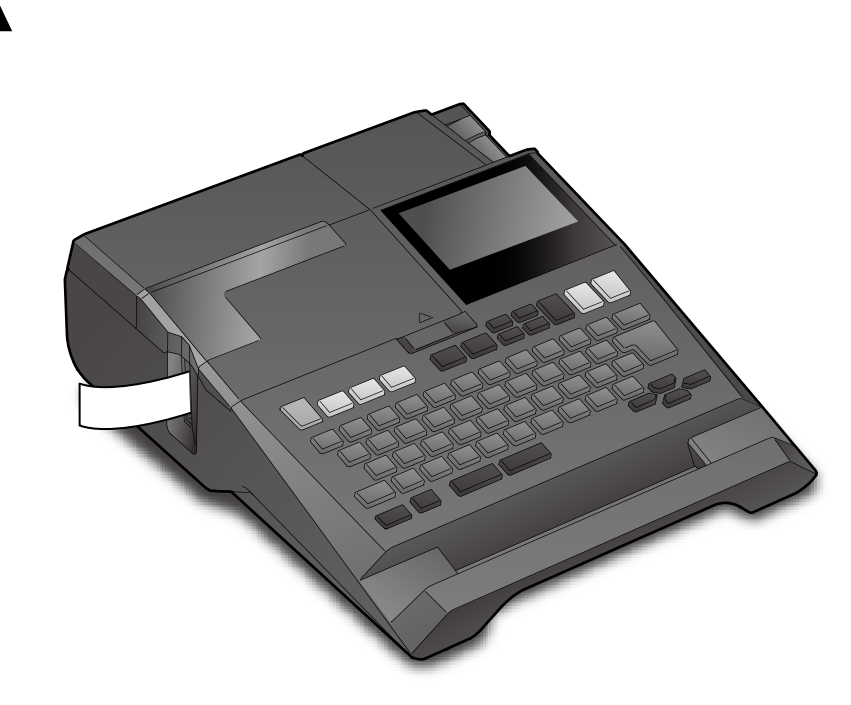

**0**-1

Read this document carefully to use this product safely and correctly. If your product is faulty, please read the included warranty card and contact the store you purchased it from. If you require further assistance, contact your local K-Sun customer support center.

Please also visit us at http://labelworks.epson.com for help and support. You can download the latest version of this User's Guide from the website.

#### International ENERGY STAR® Compliance Statement

The purpose of the International ENERGY STAR® Program is to promote the development and popularization of energy-efficient office equipment. As an ENERGY STAR<sup>®</sup> Partner; Seiko Epson Corporation has determined that this product meets the ENERGY STAR<sup>®</sup> guidelines for energy efficiency.

For your safety, read the attached documents carefully to use this product

correctly. After you have read all instructions, keep this manual handy for

Items below indicate safety precautions to protect users, their surroundings

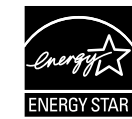

ME <u> 1</u> Ex

"Name"

# Notation used in this manual

| ▲ DANGER                                                       | Handling the product improperly by ignoring<br>this symbol can result in immediate danger of<br>death or serious injury. |
|----------------------------------------------------------------|----------------------------------------------------------------------------------------------------|
|                                                                | Handling the product improperly by ignoring this symbol can lead to death or serious injury.                             |
|                                                                | Handling the product improperly by ignoring this symbol can lead to injury and property damage.                          |
| Attention                                                      | Important information.                                                                                                   |
| МЕМО                                                           | Supplementary note                                                                                                    |
| <i>&amp;</i> 1, <i>&amp;</i> 2, <i>&amp;</i> 3, <i>&amp;</i> 4 | Reference page in this manual.                                                                                           |
| Ex                                                             | Example of label artwork.                                                                                                |
|                                                                | Buttons on the product.                                                                                                  |
|                                                                | Menus and messages shown on the display                                                                                  |

Menus and messages shown on the display, and manual names are enclosed in double quotes.

# **Included** Items

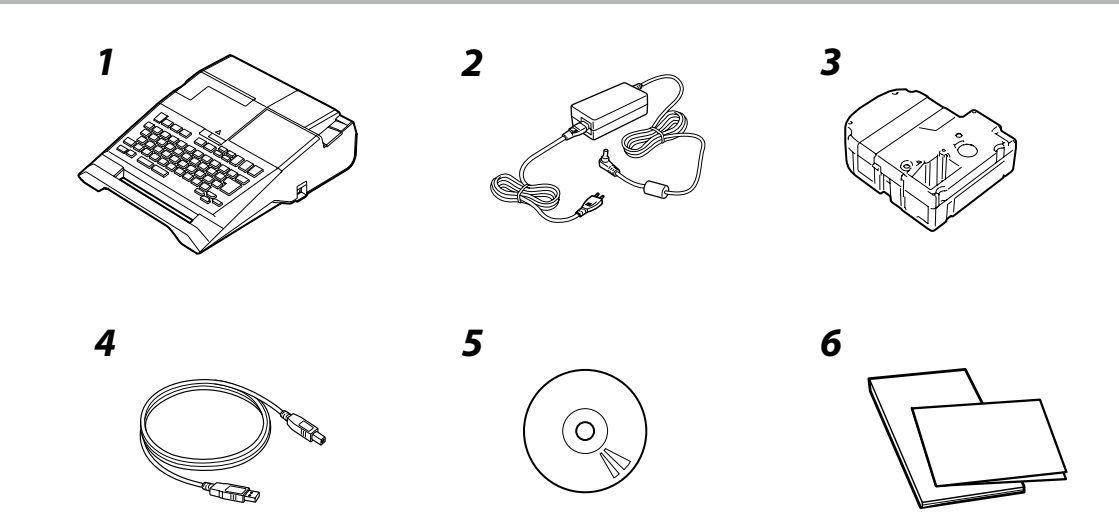

The included items differ depending on the type of product package you purchased. Use the following table to check the items. If you would like to purchase an item that is not included or have purchased a package other than one in the following table, see the separate sheet included with the product.

| No | Included item name               | Package name      |                   |  |
|----|----------------------------------|-------------------|-------------------|--|
|    |                                  | LW-PX750 Full kit | LW-PX750 Lite kit |  |
| 1  | LW-PX750                         | $\checkmark$      | $\checkmark$      |  |
| 2  | AC adapter                       | $\checkmark$      | $\checkmark$      |  |
| 3  | PX tape cartridge                | $\checkmark$      | $\checkmark$      |  |
| 4  | USB cable                        | $\checkmark$      | -                 |  |
| 5  | Label Editor Professional CD-ROM | $\checkmark$      | -                 |  |
| 6  | Documents *                      | $\checkmark$      | $\checkmark$      |  |

\* You can download LW-PX750 User's Guide (PDF version) from http://labelworks.epson.com.

# **Specifications**

# Body

| sage conditions |                                                       |  |  |
|-----------------|-------------------------------------------------------|--|--|
| Weight          | Approx. 1,015 g (excluding batteries, tape cartridge) |  |  |
| Dimensions      | Approx. 193 (W) x 238 (D) x 66 (H) (mm)               |  |  |
|                 |                                                       |  |  |

| Operating temperature | 5 to 35 degrees C   |
|-----------------------|---------------------|
| Storage temperature   | -10 to 55 degrees C |
|                       |                     |

# Supported tape width

4 mm, 6 mm, 9 mm, 12 mm, 18 mm, 24 mm

#### Power supply

Battery

AA alkaline battery x 6

# Rated time when using alkaline batteries

Rated operating time / Rated resting time 0.5h / 1.0h

#### AC adapte

| AC adapter         |                                                                    |
|--------------------|--------------------------------------------------------------------|
| Туре               | AST1116Z2-1                                                        |
| Manufacturer       | Seiko Epson Corp.                                                  |
| Input              | AC100-240V, 0.4A, 50-60Hz<br>(dedicated adapter, power cable only) |
| Output             | DC11V, 1.64A                                                       |
| Total output power | 18 W                                                               |

# When using the AC adapter Do not unplug the AC adapter while the product is in operation, $\bigcirc$ otherwise printing may not be successful.

Do not use the AC adapter in a small, confined space, or cover it  $\bigcirc$ with a cloth. Otherwise, the AC adapter may overheat and deteriorate.

# Troubleshooting

# Messages

This section explains the remedies when the following messages

| pear on the display.           |                                                                                    |  |  |
|--------------------------------|------------------------------------------------------------------------------------|--|--|
| heck battery<br>hange alkaline | The batteries run out. Turn off the power and replace all batteries with new ones. |  |  |
| over open!                     | Top cover is open. Close the top cover.                                            |  |  |
| nsert tape                     | Check if the tape cartridge is loaded or correctly                                 |  |  |

#### Meaning of the symbols

**Safety Instructions** 

future reference and to make your concerns clear

and their property from possible injury or damage

This indicates an important reminder. 🚫 This indicates a prohibited item. 0 This indicates a mandatory procedure. product When handling batteries If any liquid from the battery gets into your eyes, promptly wash it 0 out with clean water for more than 10 minutes and consult your doctor at once. If you do not, the liquid may cause loss of eyesight. Never disassemble or modify the battery. This may cause fire, explosion, leakage, overheating or damage. Do not expose the battery to fire or heat it. This may cause fire, explosion, leakage, overheating or damage.  $\bigcirc$ When using the AC adapter and power cable The cords included with this product contain chemicals, including PeelGuard may occur. lead, known to the State of California to cause birth defects or other reproductive harm. Wash hands after handling. (This notice is provided in accordance with Proposition 65 in Cal. Health & Safety Code §25249.5 and following.) Do not use any AC adapter or power cable other than the dedicated AC adapter and power cable. Do not use the AC adapter with other than the specified voltage also. Otherwise, damage, overheating, Others fire or electric shock may occur. Take the following precautions when handling the AC adapter and  $\bigcirc$ power cable. Make sure to avoid using multi-socket adapters. Make sure the plug is not dusty before inserting it into an outlet. Insert the plug firmly into the outlet. Do not hold the AC adapter or the plug with wet hands. Do not pull the power cable when disconnecting the plug. Be sure to hold the plug when disconnectina it. Do not make any modification to the AC adapter or power cable. Do not apply strong shocks to or put a heavy object on the AC adapter or power cable. Do not bend or twist the AC adapter or power cable forcibly. Do not place the AC adapter or power cable near a heater. Do not use any damaged AC adapter or power cable. Otherwise, damage, overheating or smoking may occur, which may result in fire or electric shock. O not touch the plug during thunderstorms. When handling batteries Keep the battery away from fire or flame if it produces a strange odor or leakage. Otherwise fire or explosion may occur. Ŵ Should any battery liquid get on skin or clothing, promptly wash it off with cléan water. If you do not, the liquid may damage your skin Do not expose the battery to water. Do not allow water to contact  $\bigcirc$ he terminals. This may cause fire, overheating, or electric shock. Keep batteries out of reach of children. They are extremely dangerous if swallowed. Contact a doctor immediately if swallowed When using this product  $\bigcirc$  Do not apply any strong force or shocks to the product such as standing on, dropping or hitting it. Otherwise, the product may be broken, which may result in fire or electric shock. If it is damaged, turn off the power immediately, unplug the AC adapter and remove time. the batteries, and then contact the K-Sun customer support center. Continuous use may result in fire or electric shock. Take care not to spill any beverage such as tea, coffee or juice onto the product, or to spray aerosol insecticide. It may cause malfunction, fire, or electric shock. If any liquid has been spilled on the product, turn off the power, unplug the AC adapter and remove the batteries immediately, and then contact the K-Sun customer

support center. Continuous use may result in fire or electric shock.

- Do not touch the printhead because it becomes very hot.  $\wedge$ Otherwise, there is a risk of burns.
- $\bigcirc$ Do not open any covers other than the top cover or battery cover. Doing so may result in fire or electric shock. Always use the product as instructed in this manual. Otherwise, damage or injury may occur

Never modify or disassemble this product. Doing so may cause fire or electric shock. Do not carry out any operations not described in this manual, or the product may break or cause injury.

When using this product If any of the following abnormalities is observed, turn off the power immediately, unplug the AC adapter and remove the batteries, and then contact the K-Sun customer support center. If smoke, strange odors or unexpected noises come from the  $\bigwedge$ If liquid or foreign objects get inside the product 0 If the product has been dropped or damaged Do not touch the tape eject slot, during printing or when the auto  $\odot$ cutter is in operation. Otherwise there is a risk of injury. benzine.  $\odot$ When handling the PeelGuard® or the tape eject slot. When removing the PeelGuard tray, make sure to turn the power off. f the product operates without the PeelGuard tray, injury or damage may occur with the blade inside the product. When cleaning the PeelGuard tray, do not touch the PeelGuard plade, as there is a risk of injury. Do not insert anything other than labels into the tape insertion slot. Otherwise, damage to the

#### When handling the auto cutter

- Do not touch the tape outlet slot (where the labels come out) during printing or when the auto cutter is in operation. Otherwise, there is a risk of injury.
- Do not use or store the product, batteries, AC adapter, power cable, or tape cartridges in the following places.
  - In direct sunlight. Where it may become extremely hot such as in a vehicle with the windows closed.
  - Where it may become extremely hot such as near a heater or the temperature becomes very unstable such as near the exhaust duct of an air conditioner.
  - Where the product may get wet due to a shower or rain such as in a bathroom or outdoors.
  - In a dusty place or where the product may be exposed to smoke or steam such as near the kitchen or a humidifier.
  - On an unstable place such as on a shaky table or on an inclined place.
  - Where it might be subjected to vibration or shock. Near high-voltage power lines or something that generates a
- magnetic field. Keep the plastic bags used to contain the product or this manual out of reach of children. Children may suffocate if they swallow
- them or put their heads into the bags.

#### When handling batteries

- If liquid leaks from a battery, wipe it off with a cloth and replace it with a new one. If the liquid comes in contact with your skin, wash it awav with water immediatelv
- If the batteries are used incorrectly, they may cause leakage,
- overheating, explosion, erosion, or damage to the product, which may result in fire or injury. Do not use new ones and old batteries together, or mix different types of
- batteries.
- Use AA alkaline batteries.
- Use batteries in the correct directions. Take the batteries out immediately when they have no power remaining.
- Take the batteries out if you do not use the product for a long
- Do not heat batteries or throw them in fire or water.
- Do not pinch the batteries with metal tweezers or use any pointed sharp metal object such as the tip of a mechanical pen or ballpoint pen when taking the batteries out.

When disposing of used batteries, make sure to follow the • regulations.

Do not stand or put anything heavy on the product or place it on an unstable place such as on a shaky table or on an incline. Otherwise, the product may fall and cause injury. To ensure safety, unplug this product before leaving it unused. Before cleaning, make sure to unplug the AC adapter from the outlet, and remove the batteries. Do not use a moistened cloth or solvents such as alcohol, thinner or Do not block or insert objects into the supplied AC adapter socket

# When handling tape cartridges

• Make sure to use a dedicated 🗟 PX Tape.

• Some types of tape cannot be cut by the cutter. For the details, refer to the tape's manual.

- Do not drop it or disassemble it. Doing so may cause damage. • Do not pull out the tape forcibly by hand. But make sure to feed the tape
- with  $\overline{|A||}$ . Otherwise, the tape cartridge may be broken and unusable. Avoid using a tape cartridge without remaining tape. Doing so may cause overheating of the printhead, which may result in damage or malfunction

#### MEMO

Tape cartridges contain ink ribbons in them. When disposing of tape cartridges, make sure to follow the local regulations for disposal.

# Other cautions

#### Notes on usage

- Do not touch the thermal head. Static electricity may damage the thermal head
- Do not plug in and unplug the AC adapter while printing. Power may be cut off.
- Operate the keyboard gently.
- Take care not to cut your fingers when cutting the label with scissors. • Do not attach a label on human bodies, living things, public facilities or other people's belongings.
- Be sure to turn the power off after use.
- Powering off message is displayed while turning off the product. Do not remove the AC adapter until the message disappears.
- Be sure to replace batteries with the power turned off. If you replace the batteries while the product is powered, files or data stored on it may be deleted.

# About the Symbols on this Product

On this product, the following symbols are used in order to ensure safety and proper use of the product, and to prevent danger to users and other persons as well as property damage.

The symbols indicate the meanings listed below. Be sure that you completely understand the meaning of the symbols on this product before using it.

 $(\mathbf{b})$ On/Stand-by

Direct current \_\_\_

 $\underline{\mathbb{M}}$ Hot surface

1

Polarity of D.C. power connector ♦€♦

For details, 🔊 🛛 "Installing a tape cartridge" Check tape The loaded tape is not supported. Insert a cartridge correct cartridge. No more Only up to 2 sequence numbers can be inserted. sequence No.! No more barcode! Only up to 2 barcodes can be inserted. Perform either of the following: QR CODE too big! Use a wider tape. Reduce the text or cell size. Lower "ECC Level". The printhead is overheated. Turn off the power Overheated! and remove the tape cartridge, then leave the printer until it cools down. Tape remains in the tape eject slot. Remove the Trash at slot Remove trash tape. Remove cut tape Unable to start printing because cut tape remains in the tape eject slot. Remove the tape from the tape eject slot.

# Problem

#### Unable to detect the tape correctly

Is the tape cartridge correctly installed? Check that the tape cartridge is correctly installed.

s the label for detecting the tape cartridge clean? If not, wipe the dirt off with a soft cloth.

Is the detection sensor of the printer clean? If not, wipe the dirt off with a soft cloth.

# MEMO

If none of the above has solved the problem or the symptom is other than the above, contact the K-Sun customer support center.

# **Part Names and Functions**

# ■ Body

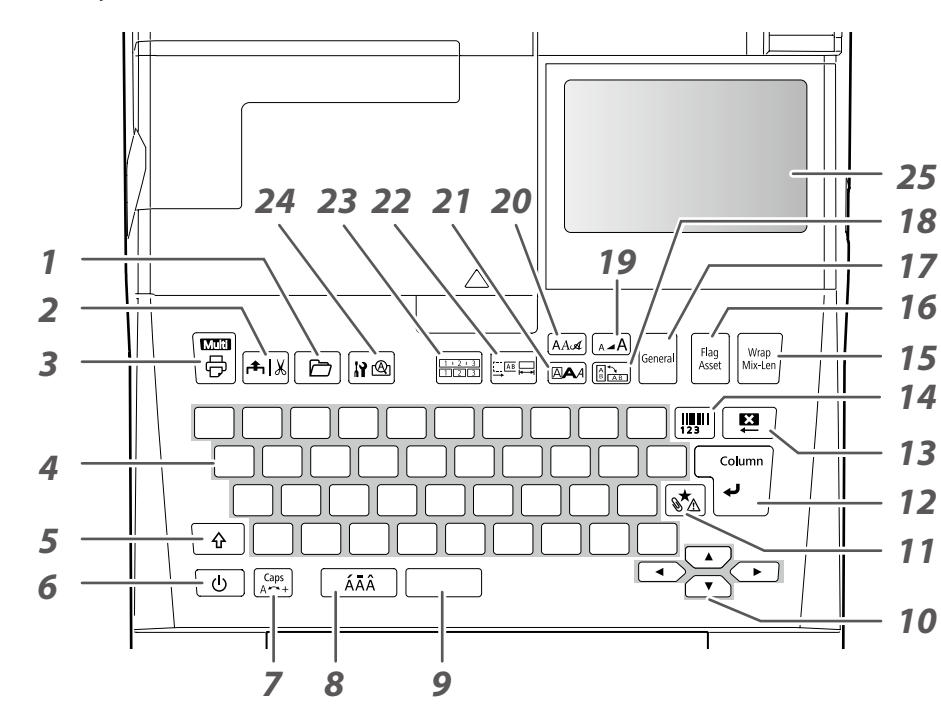

- 1. Saves and recalls the label.
- 2. Feeds and then cuts the tape.
- 3. Prints a label. Hold down ☆ and press this to print with a special print function.
- 4. Character keys
- *5*. Shift
- 6. Turns the printer on and off.

- 13. Delete. Hold down 🔄 and press this to clear all text and/or setting.
- 14. Creates a barcode label.
- 15. Creates multiple labels at once. Hold down 🔄 and press this to create labels for wrap around cable.
- 16. Creates an equipment management label. Hold down → and press this to create labels for wrap around cable like a flag.
- 17. Creates a general label, or escapes from Flag label mode, Wrap label mode, or Mix Length mode.
- 18. Text orientation
- *19.* Changes the font size.
- 20. Change the font type.
- 21. Sets the format and style.
- 22. Sets the tape length. Hold down

   and press this to sets the margins.
- 23. Creates a label with a sequence number.
   Hold down → and press this to create with block sequence numbers.
- 24. Previews the created label. Hold down 🔄 and press this to display preference.
- 25. Display
- 12. Confirms the settings. Hold down
   and press this to add a block.

7. Changes the input method of the

character keys. Hold down 😥

8. Enters a character with an accent.

and press this for caps lock.

9. Space

10. Cursor keys

11. Enters a symbol.

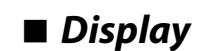

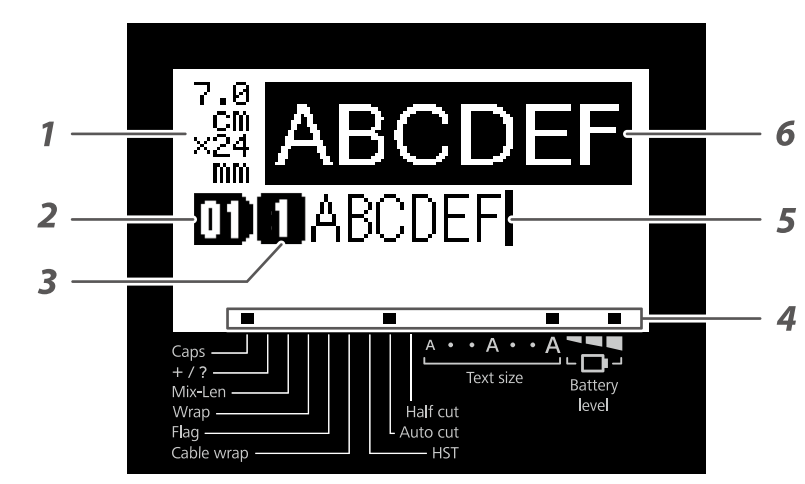

The display shows the current settings and characters you have entered. You can change the language shown on the setting

screen and menu.

조④ "Language" of "Changing the Printer Settings"

- Set tape width and length The unit can be switched between inch and cm.
- 2. Block number
- 3. Row number
- 4. Indicators
- Displays the type, setting state, setting items, and mode, etc. of the tape cartridge currently set in ■. 272 "Indicators"
- 5. Cursor
- 6. Preview display

| Indicators       |                                                                                                |
|------------------|------------------------------------------------------------------------------------------------|
| Battery<br>level | Remaining battery level                                                                        |
| Text size        | Displays character size.<br>37 (4) "Changing the Font Size"                                    |
| Half cut         | Half cut ON<br>Page "Auto cut" of "Changing the<br>Printer Settings"                           |
| Auto cut         | Auto cut ON<br>Paral "Auto cut" of "Changing the<br>Printer Settings"                          |
| HST              | The Heat Shrink Tube tape cartridge is set.                                                    |
| Cable wrap       | The Self-Lamination Overwrap tape cartridge is set.                                            |
| Flag             | Flag mode<br>조③ "Creating Labels to Wrap<br>around Cable like a Flag"                          |
| Wrap             | Cable wrap mode (Creating cable<br>wrap label)<br>조③ "Creating Labels to Wrap<br>Around Cable" |
| Mix-Len          | Mix-Length mode<br>3 "Creating Multiple Labels at<br>Once"                                     |
| +/?              | Symbol input mode                                                                              |
| Caps             | Caps Lock ON                                                                                   |

# **Start Here**

| 1. Connecting the supplied AC adapter                                                                             |                                                                                                    | 4. Entering text                                                                                                    | Ex Câble#101           | Save the created label                                                                                                    |
|----------------------------------------------------------------------------------------------------|----------------------------------------------------------------------------------------------------|----------------------------------------------------------------------------------------------------|------------------------|----------------------------------------------------------------------------------------------------|
| ▲ Using batteries (commercially available)                                                                        |                                                                                                    | 1. Press ↔ + c⁺.                                                                                                    | ៣៣៧                    | Change the font     Image: Changing the Font                                                                                          |
| Be sure to use only the supplied AC adapter.                                                                      | ACAUTION                                                                                                    | 2. Press A <sup>(</sup> ).                                                                                                    | <b></b>                | Change the font size<br>Size"                                                                                                    |
| 1. Connect the AC adapter as shown below.                                                                         | <ul> <li>Be sure to turn off the power before installing the batteries.</li> <li>Use AA alkaline batteries. Other types of batteries cannot be used.</li> <li>When disposing of used batteries, make sure to follow the regulations.</li> <li>When you have printed continuously for 30 minutes using alkaline batteries, leave the printer for at least one hour to allow the batteries to cool down.</li> </ul> | <ul> <li>3. Press ATA .<br/>A list of characters appears.</li> <li>4. Select a character with → / → and press .</li> </ul>                                                                                   | a<br>â áàđãääæªāą<br>ă | <ul> <li>Deleting text </li> <li>1. Press </li> <li>A character is deleted backward.</li> </ul>                                       |
|                                                                                                    | <ol> <li>Remove the batteries with the correct polarity.</li> <li>Insert the batteries with the correct polarity.</li> <li>Close the battery cover.</li> <li>Close the battery cover.</li> </ol>                                                                                                    | "â" is entered.                                                                                                    |                        | Deleting all text                                                                                                    |
|                                                                                                    |                                                                                                    | <ol> <li>5. Press keys: B<sup>ℓ</sup>, L<sup>2</sup>, E<sup>ℓ</sup><br/>"Câble" appears on the screen.</li> <li>6. Press <sup>m</sup> to switch to the symbol in</li> <li>7. Press 3<sup>ℓ</sup>.</li> </ol> | put mode.              | <ul> <li>Press (1) + (2).</li> <li>Select a function with (1) (1) and then press (1).</li> <li>Text Only Deletes all text.</li> </ul> |
|                                                                                                    |                                                                                                    | <ul> <li>"#" is entered.</li> <li>8. Press (R) to switch to the alphabet input mode.</li> </ul>                                                                                                    |                        | <b>Text &amp; Setting</b><br>Deletes all text and restores the font size and other<br>settings to the initial settings.               |
| Using Label Editor Professional           CAUTION           Do not connect the printer to the computer unt do so. | il you are instructed to                                                                                                    | 9. Press keys: 1 <sup>1</sup> , 0 <sup>+</sup> , 1 <sup>1</sup>                                                                                                    | DCâble#101             | <b>All Format</b><br>Deletes all text and format.<br>Depending on the label type you create, "All<br>Format" may not be displayed.    |

Label Editor Professional is an application software for editing

# 5. Printing label

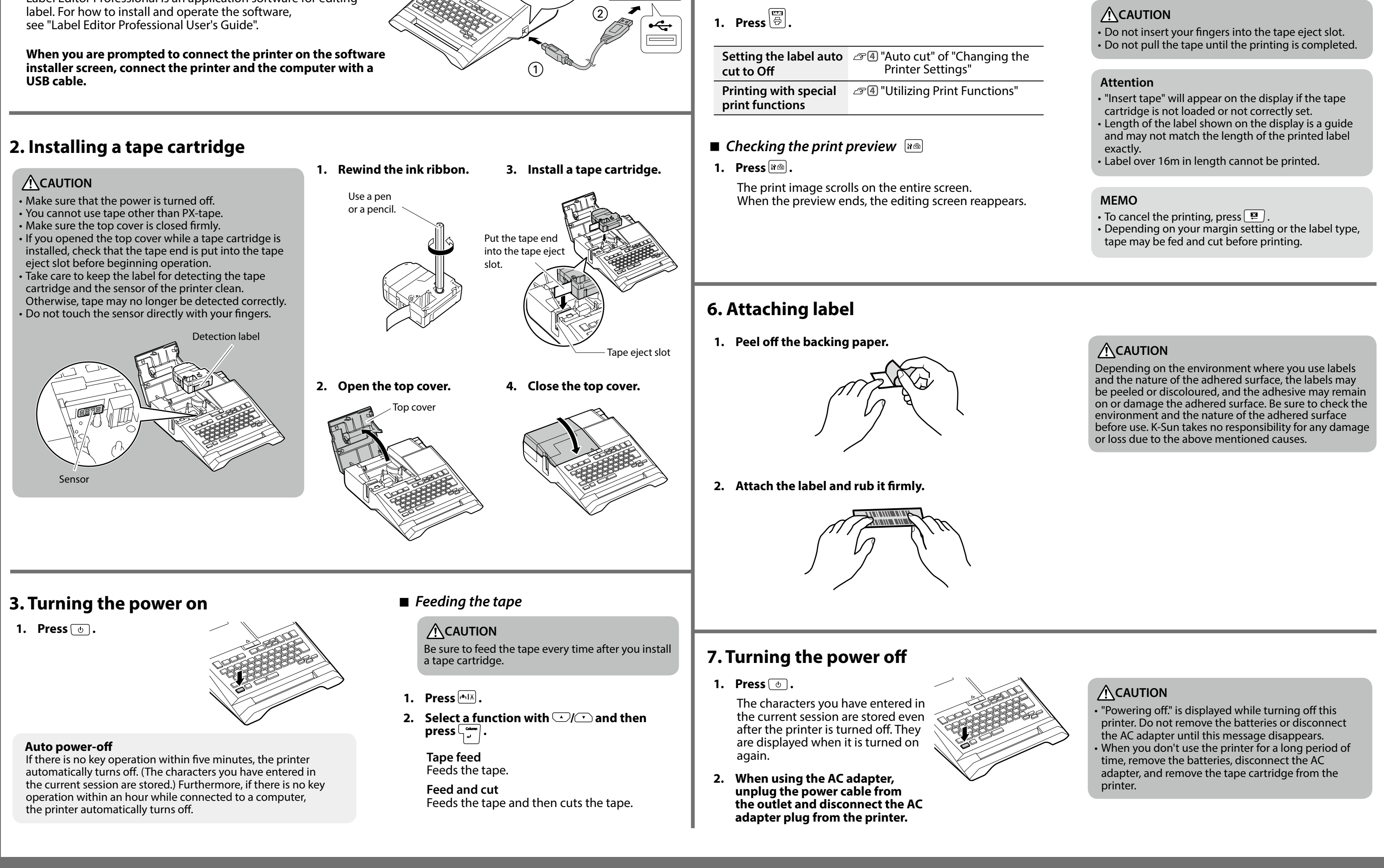

# **Creating Special Labels**

| Creating Sequentially Numbered Labels                                                                                                    | Creating equipment labels                                                                                                    |
|----------------------------------------------------------------------------------------------------|----------------------------------------------------------------------------------------------------|
| <b>Creating Sequentially incremented each time a label is printed.</b> Up to four digits including numbers (0 to 9) and alphabet letters (a to z and A to Z) can be entered. <b>Ex</b> 0001       0002       0003       0003         1. Press       0001       0002       0003       0003         1. Press       •••••••••••••••••••••••••••••••••••• | Flag<br>Asset<br>Simply enter the required information to create<br>equipment labels.<br>EX<br>Display Lal<br>Display Lal<br>Admin No.<br>3 Date Default item<br>names<br>Department When you press 2<br>201001<br>3 2017/2/17<br>Market communication<br>1. Press 2.<br>When "Overwrite text?" appears, press .<br>When "Overwrite text?" appears, press .<br>2. Use |
|                                                                                                    | 5. Fress ⊕.                                                                                                    |

# + 123 $\mathbf{\hat{U}}$

You can assign sequential numbers to blocks. Up to four digits including numbers (0 to 9) and alphabet letters (a to z and A to Z) can be entered.

Ex

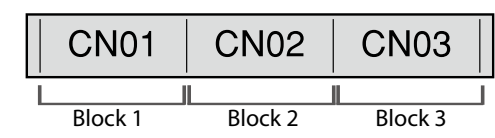

1. Create the blocks in advance. In this example, we have created three blocks.

- 2. Press 🕞 + 📟 .
- 3. Enter the start value of the sequential numbers and then press In this example, we will enter "CN01". Sequential numbers are automatically assigned to block 2 and block 3.
- 4. Select the number of repetition with <a>/</a> and then press <a></a>. In this example, we will select "1 time".
- 5. Press

# **Creating Barcode Labels**

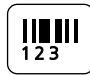

MEMO • You may not be able to add a barcode depending on the label type you create. Only up to two barcodes can be inserted in one label.

| *413444800* |
|-------------|
|             |

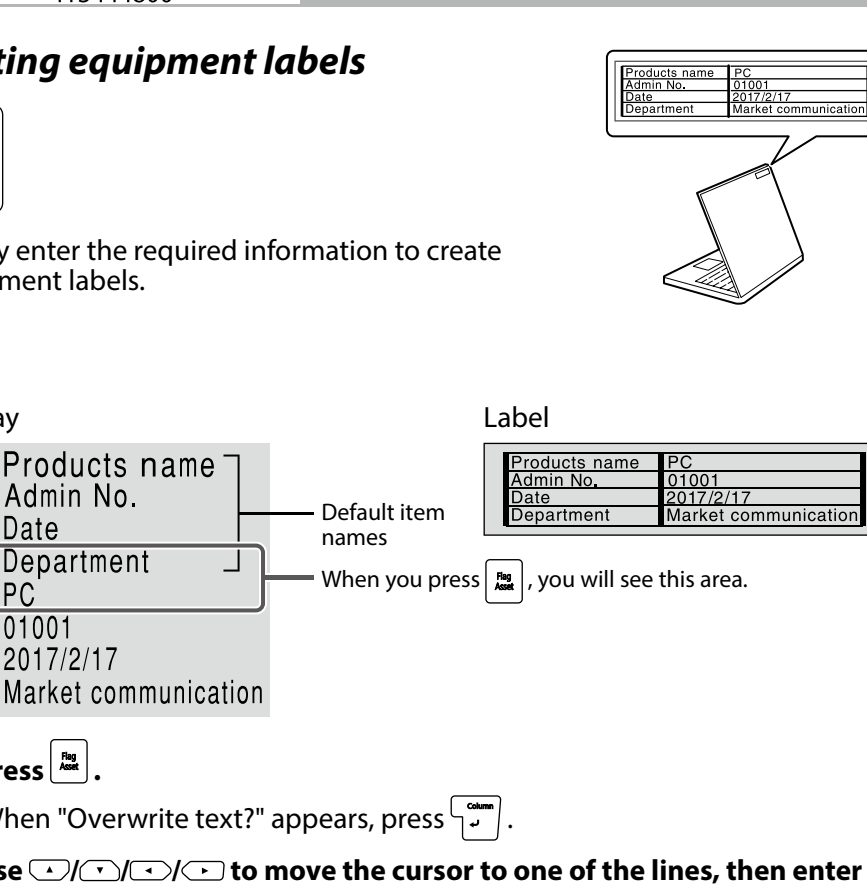

Creating Labels to Wrap around Cable

This label is useful for differentiating cables because the flag portion of the label wrapped around the cable is easy to see.

Space length

In this example, we will select "Length".

4. Enter the text length and then press

In this example, we will select "Line".

Setting range: 0.25 to 30 cm

Setting range: 0.25 to 30 cm

Dia: Sets the length by cable diameter.

Length: Sets the length by space length. 3. Enter the space length and then press 5

Block 2

Separator

A001

2. Select the setting method of space length with <a>/</a> and then

5. Select the type of separator with  $\frown / \frown$  and then press  $\Box_{\downarrow}^{\text{min}}$ 

6. Select the orientation with  $\frown / \frown$  and then press  $\begin{bmatrix} & & \\ & & \\ & &$ 

like a Flag

+

Block 1

USB

A001

Text length

1. Press 🕞 + 🔤

press 5

ۍ

Ex

驟

Flag

Asset

৵

# **Creating Labels to Wrap Around Cable**

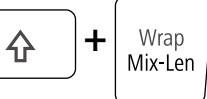

You can repeatedly print text so that it can be seen regardless of the angle from which the cable is viewed.

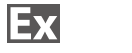

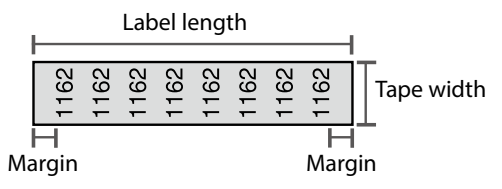

- 1. Press 🛈 + Map
- 2. Select the length type with  $\bigcirc / \bigcirc$  and then press  $\square \bigcirc / \bigcirc$ . In this example, we will select "Length". **Dia**: Sets the length by cable diameter. Length: Sets the length by label length.
- 3. Enter the label length and then press Setting range: 1 to 99.9cm
- 4. Select On or Off of repeat text with // and then press In this example, we will select "On".

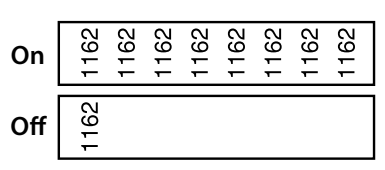

- 5. Select the type of margins with  $\bigcirc / \bigcirc$  and then press  $\lfloor \bigcirc / \bigcirc / \bigcirc$ In this example, we will select "Long".
- 6. Enter the text.
- 7. Press 🛱

| Creating Multiple Labels at Once                                                                                                    |
|----------------------------------------------------------------------------------------------------|
| Wrap<br>Mix-Len                                                                                                    |
| You can create many labels at once.                                                                                                    |
| Ex                                                                                                    |
| Label length     Margin     Margin       Cable     Do Not Connect     5-Pins<br>Connector     Tape width                                    |
| Labels number                                                                                                    |
| 1. Press With .                                                                                                    |
| 2. Select the label length with $\frown / \frown$ and then press $\Box$ .                                                                   |
| Auto: Automatically adjusts the label length depending on the length of text.<br>Set: Sets the label length.<br>Setting range: 1 to 99.9 cm |
| <ol> <li>Enter the labels number and then press .</li> <li>In this example, we will enter "3".</li> </ol>                                   |

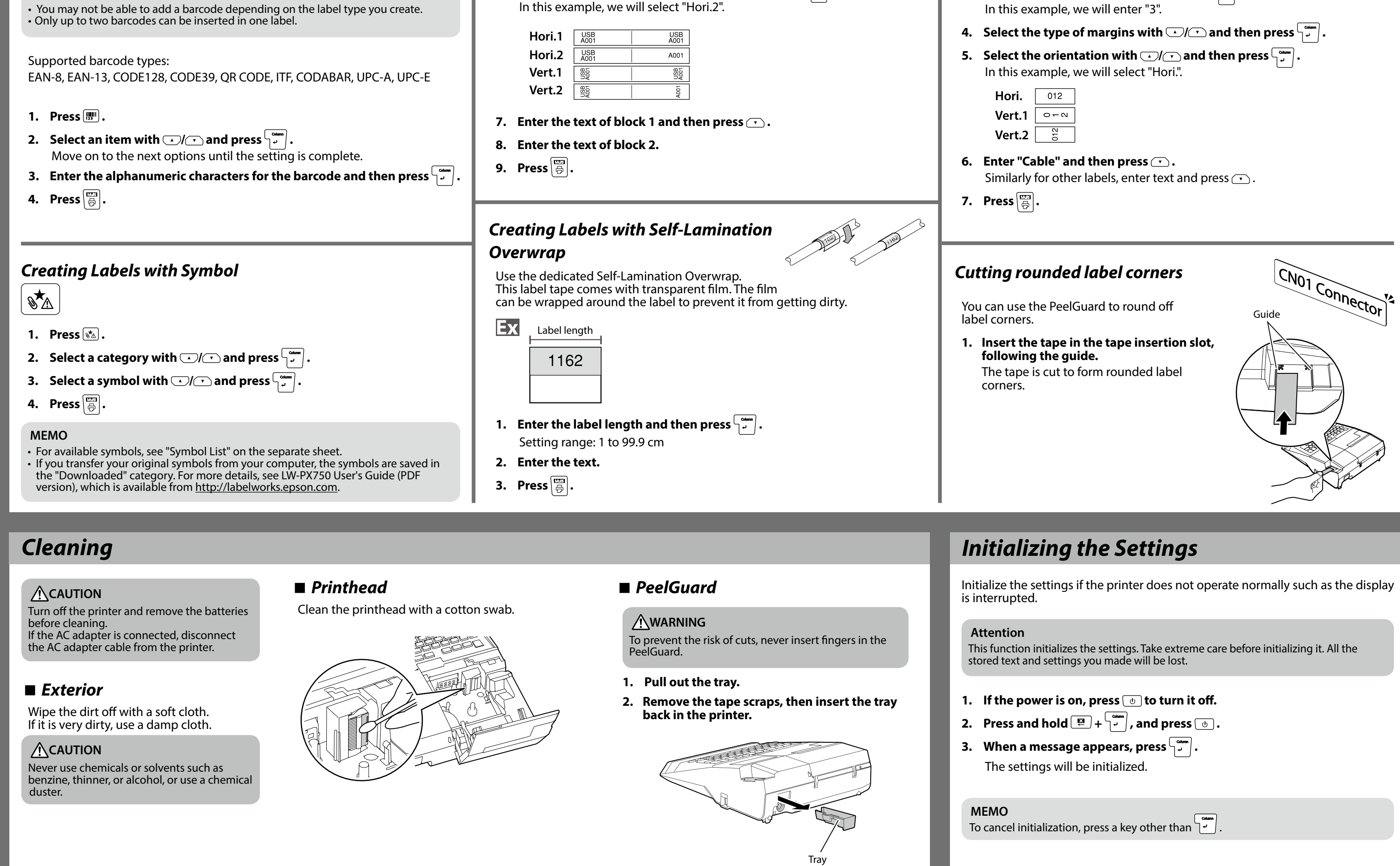

# **Customizing Labels**

Setting the Format and Style (Edit menu)

You can decorate your label by setting the following.

# MEMO

The setting items displayed when you press en differ depending on the label type you create.

# Layout

Left, Center, Justify, Right Adjusts the layout when multiple lines are used.

Frame & Table Decorates the text with a frame or inserts a table.

# Style

Outline, Normal, Shadow, S+O Applies a character style to text.

**Char. spacing** None, Narrow, Normal, Wide Sets the inter-character spacing.

# **Border & Line**

Strikeout, Underline, None, Border, Round brdr, Shading, Brdr mesh, Round mesh

Applies border, underline, shade etc. to text.

# **Char. Width**

Smaller, Small, Narrow, Normal, Wide This allows you to change the width or height of characters.

# **Bold & Italic**

Italic, Normal, Bold, B+I Changes the text in bold or italics.

# Length

This setting is the same as when a is pressed. Isetting the Label Length"

# Margins

This setting is the same as when  $\bigcirc$  +  $\square$  is pressed. Image: Setting the Margins

# **Changing the Font Size**

You can change the font size of text or a block line by line. Among the preset setting items, select one with the same number of lines as that of the text or block you want to change.

# MEMO

You may not be able to change the font size depending on the label type you create.

Orientation |AB|A , |< ∞| Sets the orientation of the text.

AB A ABC |**< ∞**| < ∞∪

Font size This setting is the same as when  $\overline{}$  is pressed. Imaging the Font Size

# Font

This setting is the same as when Add is pressed. I "Changing the Font"

# Procedure for setting

- 1. Place the cursor.
  - Place the cursor on the left of the characters to which you want to apply a function. If you apply the function to a specific line or block, confirm that the cursor is in the line or block.

2. Press 🔤 .

- Example: to apply "Bold & Italic"
- 3. Select "Bold & Italic" with ⊡/ → and press
- 4. Select "B + I" with →/ → and press
- 5. Select an area to which you want to apply the function with 🕑 / 💽 and press 🦕

When "Character" is selected, the function is applied to all characters on the right of the cursor.

| Gothic                                                | Aa             | Reisho       | Aa           |  |
|-------------------------------------------------------|----------------|--------------|--------------|--|
| B. Gothic                                             | Aa             | BR           | A a          |  |
| Roman                                                 | A a            | СВ           | A a          |  |
| US Roman                                              | Λa             | ScriptPL     | A a          |  |
|                                                       |                |              |              |  |
| Changing the Text Orientation                         |                |              |              |  |
| Changes the text orientation to vertical or horizonta |                |              |              |  |
| <b>MEMO</b><br>You may not be                         | able to change | the text ori | entation dep |  |

**Changing the Font** AA

Changes the font type of text.

SansS. HG **A**a

2. Each time you press *M*, the font changes.

CL Roman | A a

Aa

Αa

Mincho

Gyosho

Aa

Aa

1. Press AA.

SansS.

SansS. ST

ending on the label type you create.

# 1. Press 🗈 .

Each time you press 📾 , the setting switches between "Horizontal" and "Vertical".

| Horizontal | ABC  |
|------------|------|
| Vertical   | < mo |

# When creating "Mix-Len"

1. Press 🗈 .

2. Select the orientation with 🕑 / 🗂 and press

| Hori.  | ABC |  |
|--------|-----|--|
| Vert.1 | ABO |  |
| Vert.2 | ABC |  |

# Setting the Label Length

You can set the length of label or block.

# MEMO

When creating a special label, you can set the length again. Setting items for special label is displayed after pressing [\_\_\_\_\_].

# 1. Press □□□ .

|  | 2. Select the setting method of the length with $\bigcirc / \bigcirc$ and press $\bigcirc \checkmark$ .                                                                                                    |  |  |  |  |  |
|--|----------------------------------------------------------------------------------------------------|--|--|--|--|--|
|  | <b>Auto</b> : Automatically adjusts the label length depending on the length of text.                                                                                                    |  |  |  |  |  |
|  | <ul> <li>Set: Sets the label length.<br/>Setting range: 1 to 99.9 cm</li> <li>When "Set" is selected in procedure 2,</li> <li>3. Select the alignment for the text with 1/ and press 1.<br/>Left, Center, Justify, Right</li> </ul>                                                                                                    |  |  |  |  |  |
|  |                                                                                                    |  |  |  |  |  |
|  | Setting the Margins +                                                                                                    |  |  |  |  |  |
|  | Sets the left and right margins.                                                                                                    |  |  |  |  |  |
|  | MEMO<br>You may not be able to set the margins depending on the label<br>type you create.                                                                                                    |  |  |  |  |  |
|  | 1. Press ↔ + .                                                                                                    |  |  |  |  |  |
|  | 2. Select the type of margins with $\bigcirc / \bigcirc$ and press $\bigcirc / \bigcirc$ .<br>Minimum, Short, Middle, Long                                                                                                    |  |  |  |  |  |
|  | Adding Block<br>+ Column<br>+<br>By dividing text into blocks, you can change the style and the number of lines block-by-block.                                                                                                    |  |  |  |  |  |
|  |                                                                                                    |  |  |  |  |  |
|  | Display Label                                                                                                    |  |  |  |  |  |
|  | Block 1<br>Block 2<br>Block 2<br>Block 2<br>Block 2<br>Block 2<br>Block 2                                                                                                    |  |  |  |  |  |
|  | Image: State of the state of the state |  |  |  |  |  |
|  |                                                                                                    |  |  |  |  |  |

1. Press (1 + 1)A new block is started from the character next to the cursor.

| 0) 1 🖓<br>02 1 CN01 | → | 02 1 CN01<br>03 1 |
|---------------------|---|-------------------|
|                     |   |                   |

# Saving Frequently Used Labels 🕞

By saving frequently used labels, you will be able to easily recall and print from them next time. Up to 100 labels can be saved.

Utilizing Print Functions 💿 + 👼

# Changing the Printer Settings 🕞 + 🕬

Enlarge print

# Saving a label

- 1. Press 🖻 .
- 2. Select " Save " with →/ → and press →
- 3. Select a registration number with  $\bigcirc$ / $\bigcirc$  or the number keys and then press

The registration confirmation screen appears.

4. Confirm the registration number and then press

# Recall the saved label

- 1. Press 🖻 .
- 2. Select "Recall " with  $\bigcirc$ / $\bigcirc$  and press  $\square$ .
- 3. Select a registration number with  $\bigcirc / \bigcirc$  or the number keys and then press 🖓 👘 / .

The recall confirmation screen appears.

4. Confirm the registration number and then press

# Deleting the saved label

- 1. Press 🖻 .
- 2. Select " Delete" with →/→ and press [...]
- 3. Select a registration number with press \

The deletion confirmation screen appears.

4. Confirm the registration number and then press

You can create a label that is larger than the width of a single label. Print the created content separately on multiple labels and then put them together to use as a single label.

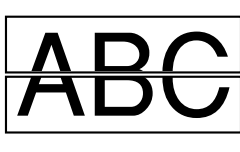

- 1. Press 🕞 + 👼
- 2. Select "Enlarge print " with <->/<-> and press
- 4. Select " 2/2 " with  $\bigcirc$ / $\bigcirc$  and press  $\bigcirc$ .
- 5. Select " Start print? " with →/ → and press , → Printing starts.

# **MEMO**

The function remains enabled even after printing. To disable the function, select "Off".

# Mirror print

#### ABC Off ABC On

- 1. Press 🄄 + 🛱
- 3. Select " On " with →/ → and press
- 4. Select " Start print? " with →/ → and press , Printing starts.

### MEMO

The function remains enabled even after printing. To disable the function, select "Off".

# Print copies

ABC ABC ABC

- 1. Press 🔄 + 🗒.
- 2. Select " Print copies " with <a>/</a> and press
- 3. Enter the number of print copies and then press
- Printing starts.

### MEMO

The function remains enabled even after printing. To disable the function, set the number of print copies to "1".

# Setting items

# Auto cut

Auto cut: Sets whether or not to cut automatically.

#### Half cut: When "Auto cut" is set to "On", the function "Half cut" for precutting just the label part to make the backing paper easy to peel off can be set.

## **Print density**

Sets the print density.

# Drop stop

This function is useful for affixing consecutively printed labels one at a time. Select "On" to avoid a printed label from dropping. A printed label stays at the tape eject slot.

When printing multiple copies, printing of the second or later labels starts each time you remove a printed label.

This function is only available when the label length is 28 mm or more, "Auto cut" is set to "On", and "Half cut" is set to "Off".

# Backlight

Sets the display backlight to On or Off.

# Language

You can select the language shown on the display from the following: Dansk, Deutsch, English, Español, Français, Italiano, Nederlands, Norsk, Português-Br, Português-EÚ, Suomi, Svenska, Türkçe

# inch:cm

The unit of length used to indicate the label size can be switched between inch and cm.

# MEMO

Version: To make sure the version number that has been installed in the printer.

# Procedure for setting

- 1. Press ↔ + 🕬.
- 2. Select the desired function with  $\bigcirc / \bigcirc$  and press  $\bigcirc$
- 3. Select the desired item with  $\bigcirc$  /  $\bigcirc$  and press  $\bigcirc$